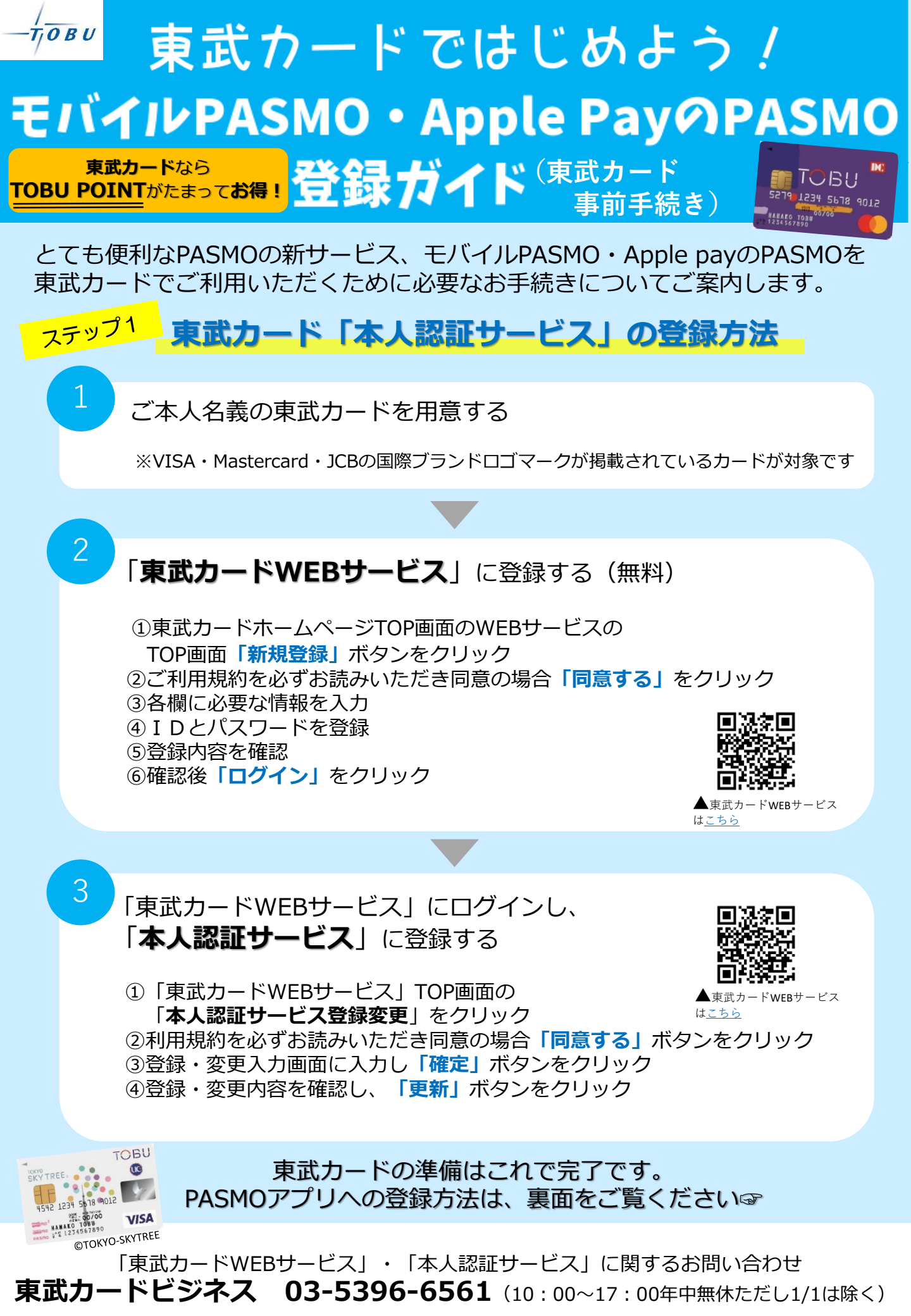

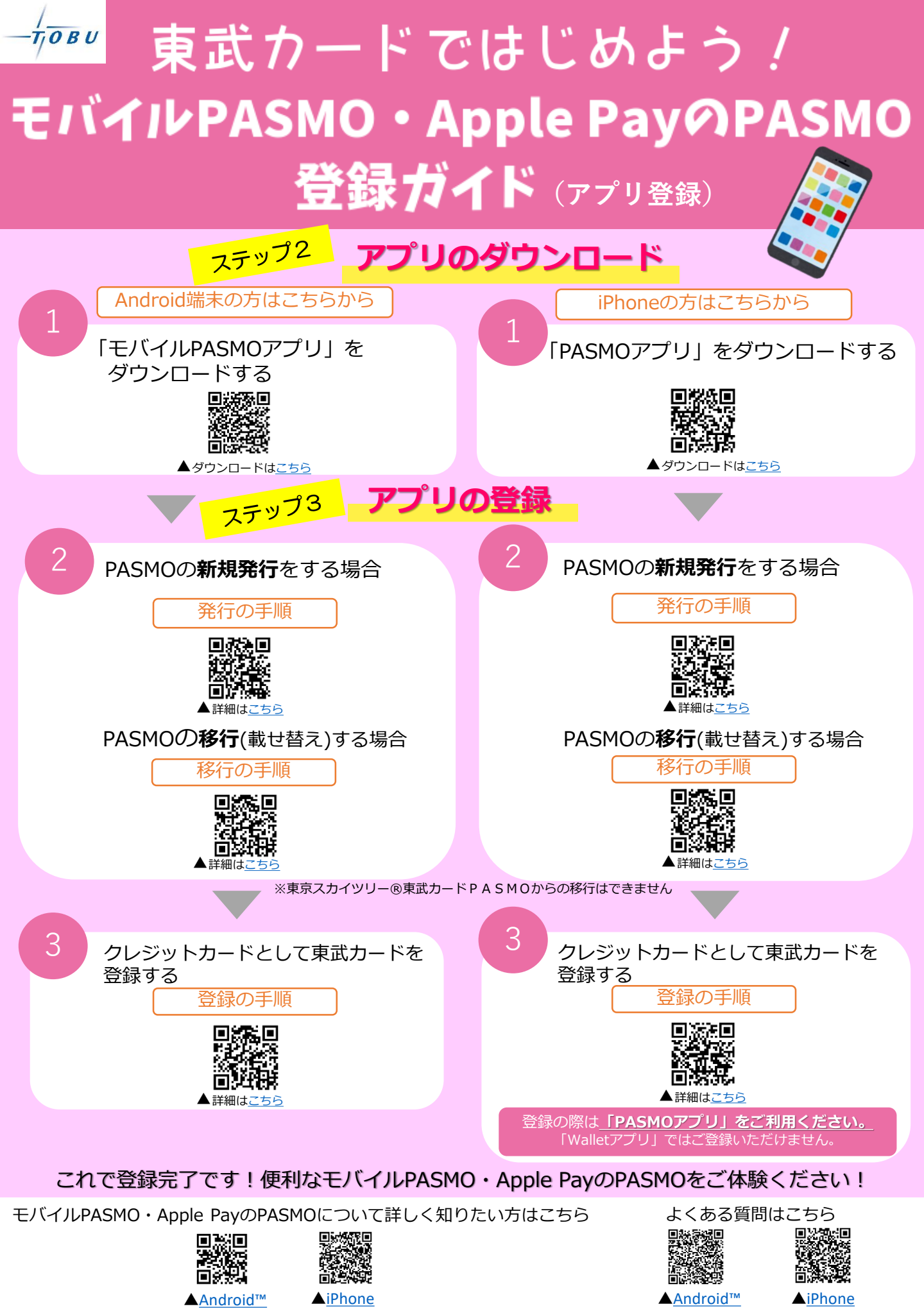

● PASMO・モバイルPASMOは株式会社パスモの登録商標です。●Android™は Google LLC の商標です。●iPhone、Apple Pay は Apple Inc.の登録商標です。